# WEBS-5482-W

# Fan-less Embedded System

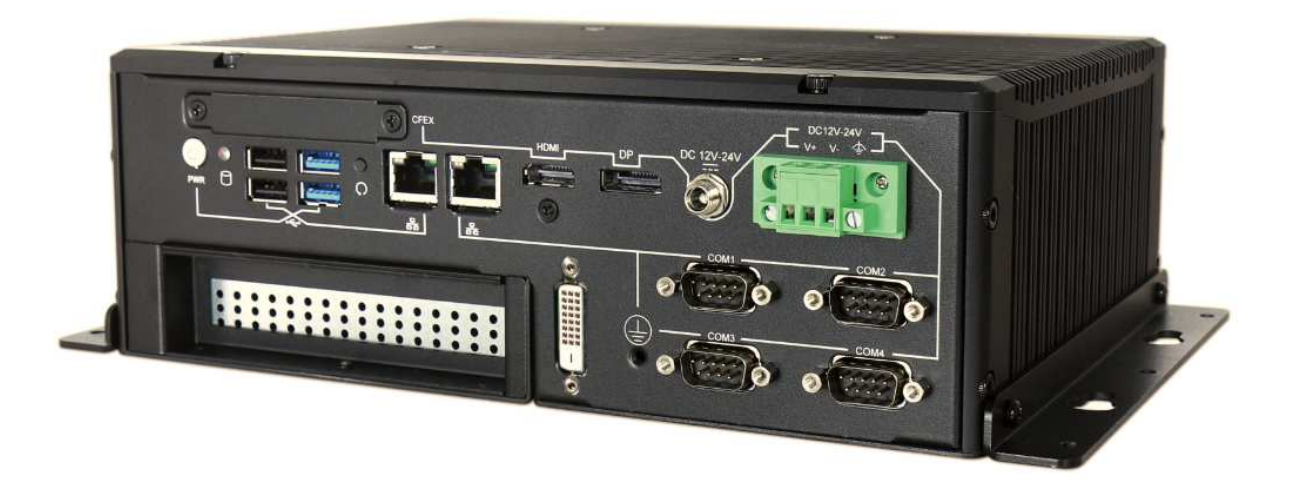

# User's Manual

Version 1.0

Copyright © Portwell, Inc., 2015. All rights reserved. All other brand names are registered trademarks of their respective owners.

# **Table of Contents**

#### How to Use This Manual

| Chapter 1 System Overview1-                                                                                                    | -1                                    |
|----------------------------------------------------------------------------------------------------|---------------------------------------|
| 1.1 Introduction1-1.2 Check List1-1.3 Product Specification1-1.4 Mechanical Dimension1-                                                                   | -1<br>-2<br>-3                        |
| Chapter 2 System Installation2-                                                                                                    | -1                                    |
| 2.1 HDD Installation2-2.2 CFEX Installation2-2.3 PCIe/PCI Card Installation2-2.4 I/O Interfaces2-2.4.1 Front View2-2.4.2 Rear View2-2.5 Catting Started2- | -1<br>-2<br>-2<br>-4<br>-4<br>-5      |
| 2.5 Getting Started                                                                                                    | ./<br>_1                              |
| 3.1 Entering Setup – Launch System Setup3-3.2 Main3-3.3 System Setup Utility3-3.4 Configuration3-3.5 Boot3-23.6 Security3-23.7 Exit3-2                    | 1<br>-2<br>-3<br>-3<br>22<br>24<br>25 |
| Chapter 4 Important Instructions4-                                                                                                    | -1                                    |
| <ul> <li>4.1 Note on the Warranty</li></ul>                                                                                                    | ·1<br>·1<br>·1<br>·1                  |
|                                                                                                    | •                                     |

# How to Use This Manual

The manual describes how to configure your WEBS-5482-W system to meet various operating requirements. It is divided into five chapters, with each chapter addressing a basic concept and operation of Fan-less Embedded System.

**Chapter 1: System Overview.** Present what you have in the box and give you an overview of the product specifications and basic system architecture for this fan-less embedded system.

**Chapter 2: System Installation.** Show the definitions and locations of all the interfaces and describe a proper installation guide so that you can easily configure your system.

**Chapter 3: BIOS Setup Information.** Specify the meaning of each setup parameters, how to get advanced BIOS performance and update new BIOS. In addition, POST checkpoint list will give users some guidelines of trouble-shooting.

**Chapter 4: Important Instructions.** Indicate some instructions which must be carefully followed when the fan-less embedded system is used.

**Chapter 5: Frequent Asked Questions.** Provide the answers for the most frequently asked questions.

The content of this manual is subject to change without prior notice. These changes will be incorporated in new editions of the document. The vendor may make supplement or change in the products described in this document at any time.

# Chapter 1 System Overview

# 1.1 Introduction

Portwell, a world-leading innovator in the industrial PC (IPC) industry and a Premier Member of the Intel® Internet of Things (IoT) Solutions Alliance, announces WEBS-5482-W, a high performance and low power intelligent Box PC. Powered by the 4th generation Intel® Core<sup>™</sup> ULT (ultra low TDP) SoC (system on chip) processor (formerly codenamed Haswell), this system is an ideal fan-less controller for applications in digital signage, surveillance, image processing and machine automation industries.

The Portwell WEBS-5482-W is powerful but not power hungry; it utilizes the dual-core 4th generation Intel® Core<sup>TM</sup> processor with Intel® Turbo Boost Technology 2.0 (select CPU SKUs), Intel® Hyper-Threading Technology and Enhanced Intel SpeedStep® Technology. By adopting Intel's SoC platform, which integrates CPU and PCH into a BGA package, WEBS-5482-W is much functional compared to its previous generation. In addition, the elimination of the 2-chip platform enables a more effective thermal design for the WEBS-5482-W intelligent Box PC. Thanks to the highly reliable chassis with a thermally-enhanced ripple fin design, WEBS-5482-W can operate reliably in a temperature range from  $-20^{\circ}$ C to  $55^{\circ}$ C. Plus, combining anti-vibration and shock resistance attributes, the fan-less and rugged WEBS-5482-W excels in harsh environments.

WEBS-5482-W also offers clear and concise video and graphics capabilities because it takes full advantage of the 4th generation Intel® Core<sup>™</sup> processor with integrated HD4400 graphics engine which outperforms its predecessor by over 20%. Product reliability and stability are definitely uncompromised; WEBS-5482-W is rated IP40 and certified by industrial product quality tests, such as an anti-vibration test of up to 5Grms and an anti-shock test of 50G. Portwell's WEBS-5482-W has proven itself to be a perfect solution for video/graphics-demanding and automation control systems.

The versatile WEBS-5482-W system supports many other important features, including up to 16GB of DDR3L memory, triple display with DVI-D, HDMI and Display Port and dual Intel® Gigabit Ethernet ports. It also offers rich compact I/O functions including 1 x SATA, 2 x USB 3.0, 2 x USB 2.0 and 4x COM ports. To enhance system flexibility, customers can further augment functions per their specific needs via two antenna interfaces and an onboard SIM card holder for WiFi or 3G/GPS module, two mini PCIe sockets and 1 x PCIe slot for expansion; one or more PCIe expansion cassettes can be offered by counterparts of WEBS-5482-W for hungry demand. A wide range of DC power input, 12V~24V, is accepted so that it can not only prevent the system from damage due to power input change, but also expands the application fields of this Box PC to the automotive industry, for example. This

power-source flexibility enables product usage in a variety of situations. Moreover, the WEBS-5482-W is more than a robust and dependable Box PC system with high performance and graphics efficacy. Its stylish mechanical design enhances the system's artistry. Potential applications include POS, kiosk and digital signage and transportation, etc.

# 1.2 Check List

The WEBS-5482-W package should cover the following basic items:

- ✓ One WEBS-5482-W Fan-less Embedded System
- ✓ One 96W AC/DC Power Adapter DC-plug with screw
- ✓ One Wall Mount Kit
- $\checkmark$  Other Accessories

If any of these items is damaged or missing, please contact your vendor and keep all packing materials for future replacement and maintenance.

# **1.3 Product Specification**

| System             |                                                        |
|--------------------|--------------------------------------------------------|
| M/B                | PEB-5731-W                                             |
| System Chipset     | Intel® Haswell ULT SoC                                 |
| CPU                | Intel® Core™ i7-4650U,                                 |
|                    | 1.7GHz, 4M L2 Cache, up to 3.3GHz, 15W TDP (2C/4T)     |
|                    | Intel® Core™ i5-4300U,                                 |
|                    | 1.9GHz, 3M L2 Cache, up to 2.9GHz, 15W TDP (2C/4T)     |
|                    | Intel® Core™ i3-4010U,                                 |
|                    | 1.7GHz, 3M L2 Cache, 15W TDP (2C/4T)                   |
|                    | Intel® Celeron 2980U,                                  |
|                    | 1.6GHz, 2M L2 Cache, 15W TDP (2C/2T)                   |
| BIOS               | AMI uEFI BIOS (SPI ROM)                                |
| System Memory      | Dual 204-pin SO-DIMM sockets support DDR3L 1333/1600   |
|                    | up to 16GB                                             |
| Storage            | 1x 2.5" SATA HDD/SSD, 1x CFEX, 1x mSATA                |
| Watchdog Timer     | Programmable via S/W from 1 sec. to 255 sec.           |
| H/W Status Monitor | -Temperature (CPU & System)                            |
|                    | -Voltage (CPU Vcore, VBAT, 5VSB, 12V, 5V, 3.3V)        |
| Expansion          | -1x Full-size Mini-PCIe socket (USB+PCIe) + SIM holder |
|                    | -1x Half-size Mini-PCIe socket (mSATA+PCIe)            |
|                    | -1x PCIe x4 slot (PCIe x1 signal)                      |
| External I/O       |                                                        |
| Series Ports       | 4x COM Ports                                           |
|                    | (1x RS-232/422/485 selectable by BIOS & 3x RS-232)     |
| Display            | 1x DVI-D, 1x DP, 1x HDMI                               |
| USB                | 2x USB 3.0, 2x USB 2.0                                 |

| Audio               | N/A                                              |
|---------------------|--------------------------------------------------|
| LAN                 | 2x Gigabit Ethernet (Intel® WGI218LM + WGI210AT) |
| GPIO                | N/A                                              |
| Other               | -2x Antenna holes for WIFI or 3G/GPS module      |
| Power Supply Unit   |                                                  |
| Power Supply        | DC 12~24V                                        |
| Environment         |                                                  |
| Operating           | $20^{\circ}$ to $55^{\circ}$                     |
| Temperature         | -20 ( 10 55 (                                    |
| Storage Temperature | -40°C to 80°C                                    |
| Relative Humidity   | 95% @ 40°C, non-condensing                       |
| Operating Vibration | 5Grms/5~500Hz, IEC 60068-2-64                    |
| Operating Shock     | 50G, 11 msec, IEC 60068-2-27                     |
| Mechanical          |                                                  |
| Dimension (WxDxH)   | 255 x 187 x 86 mm; 10" x 7.3" x 3.3"             |
| Weight              | 5 kg                                             |
| Mounting            | Wall Mount                                       |

# 1.4 Mechanical Dimension

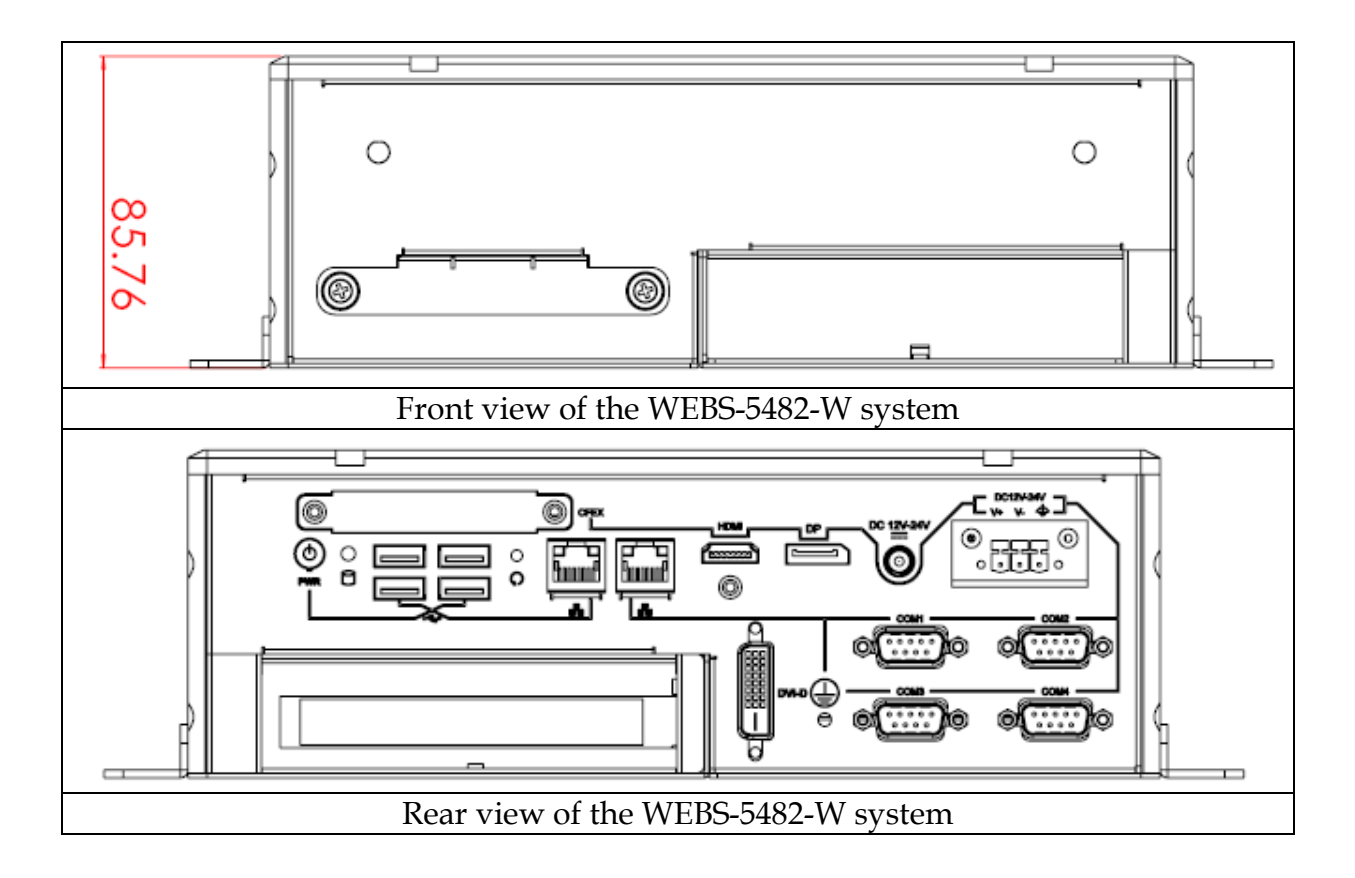

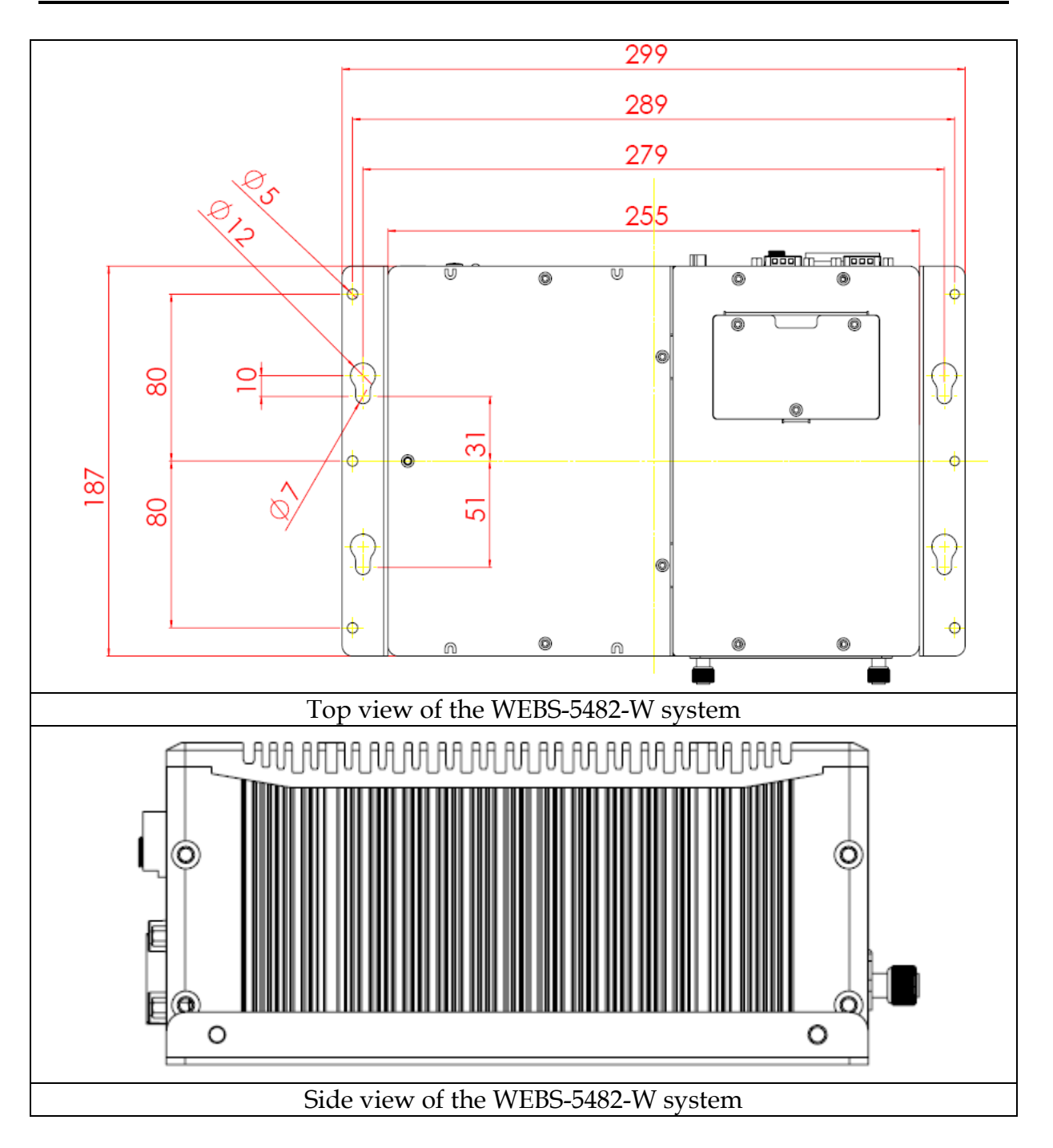

# Chapter 2 System Installation

This chapter provides you with instructions to set up your system. Definitions and locations of all the interfaces are described so that you can easily configure your system. For more detailed PIN assignment and jumper setting, please refer to user's manual of PEB-5731-W.

# 2.1 HDD Installation

HDD cover locates at the front of the system.

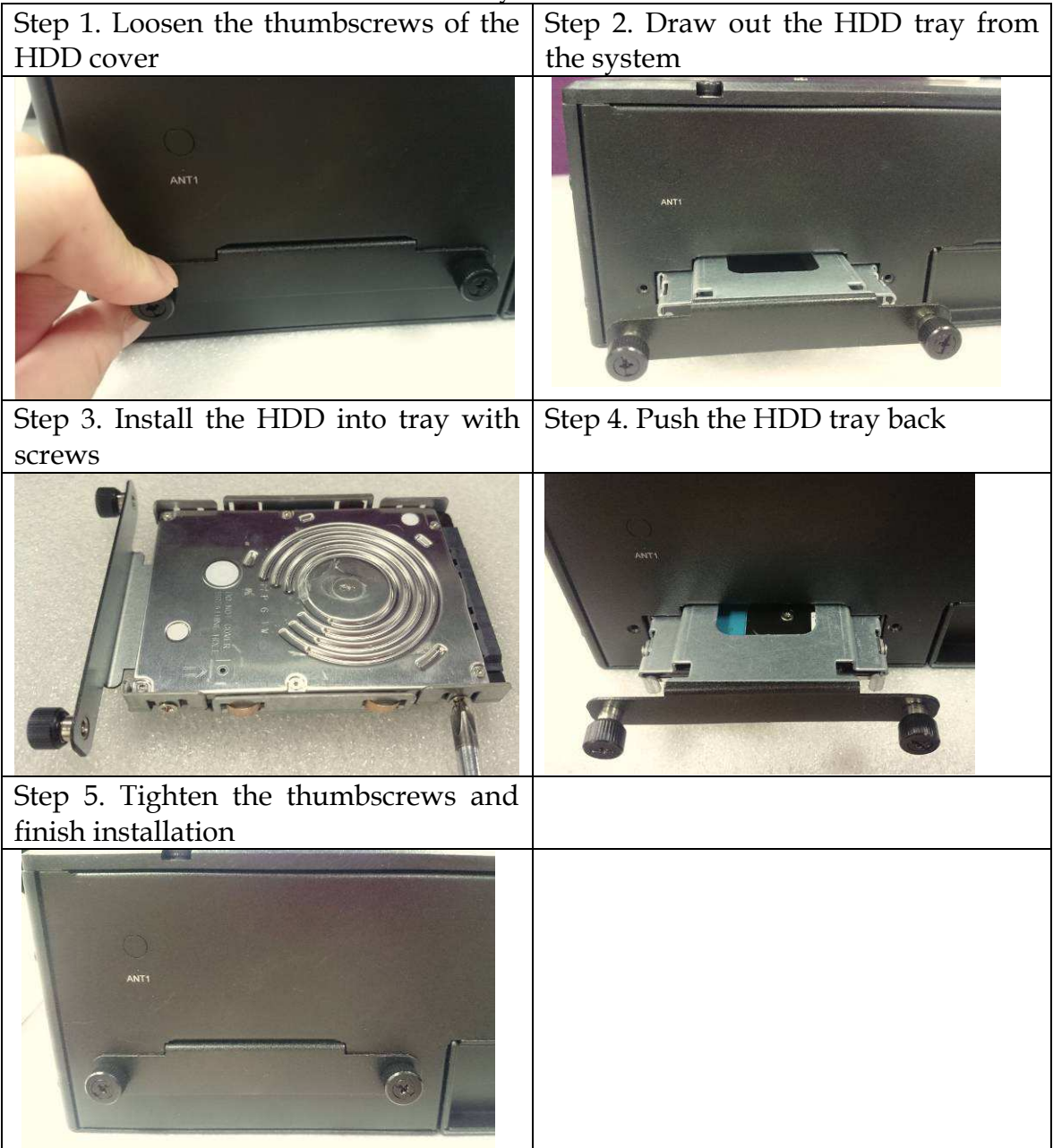

# 2.2 CFEX Installation

CFEX is a new Compact Flash (CF) technology initiated by Portwell and adapting legacy CF type one with advanced pin definitions. This helps overcome reliability issues with standard commercial memory. CFEX also supports SATA 3.0, SPI and other extensions, and achieves a read speed of 100 to 120Mbyte/s and write speed of 45 to 75Mbyte/s. Compared with other CF devices, it falls in the same low-cost bracket as CF and CF SATA and is less expensive than CFAST.

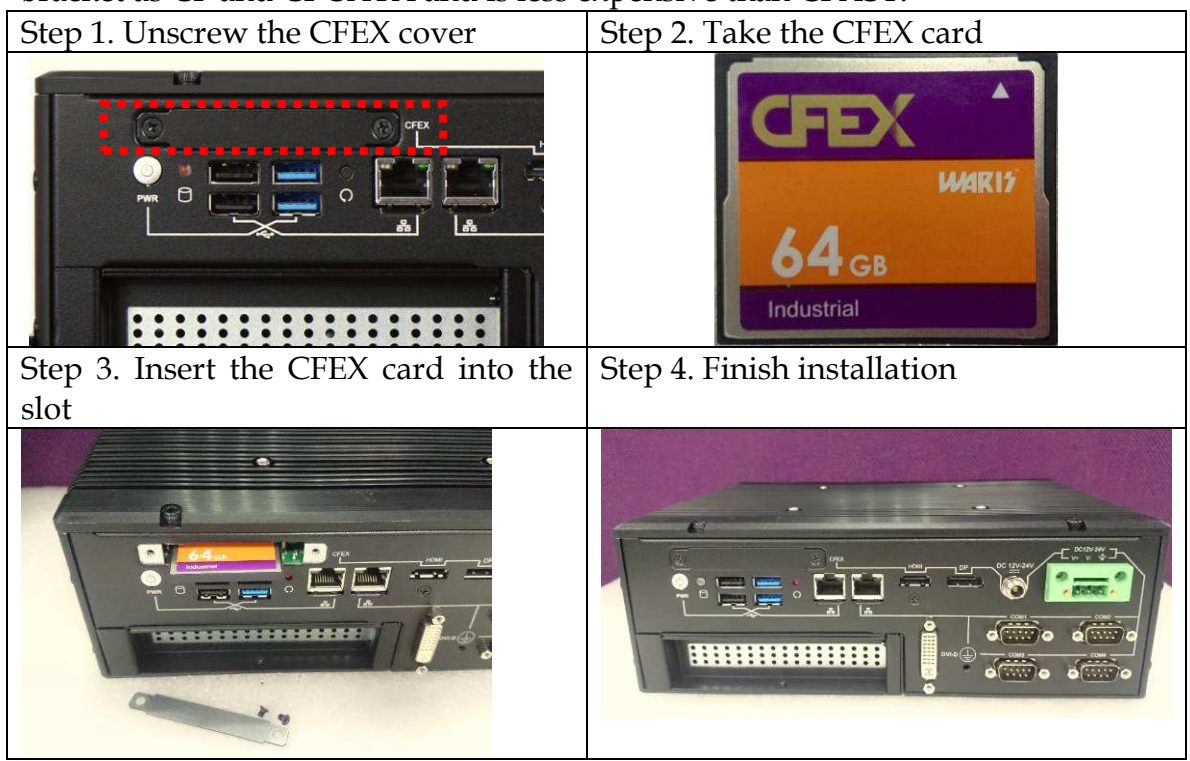

# 2.3 PCIe/PCI Card Installation

Equipped with an innovative PCI/PCIe expansion module, user can easily install and replace their own expansion cards.

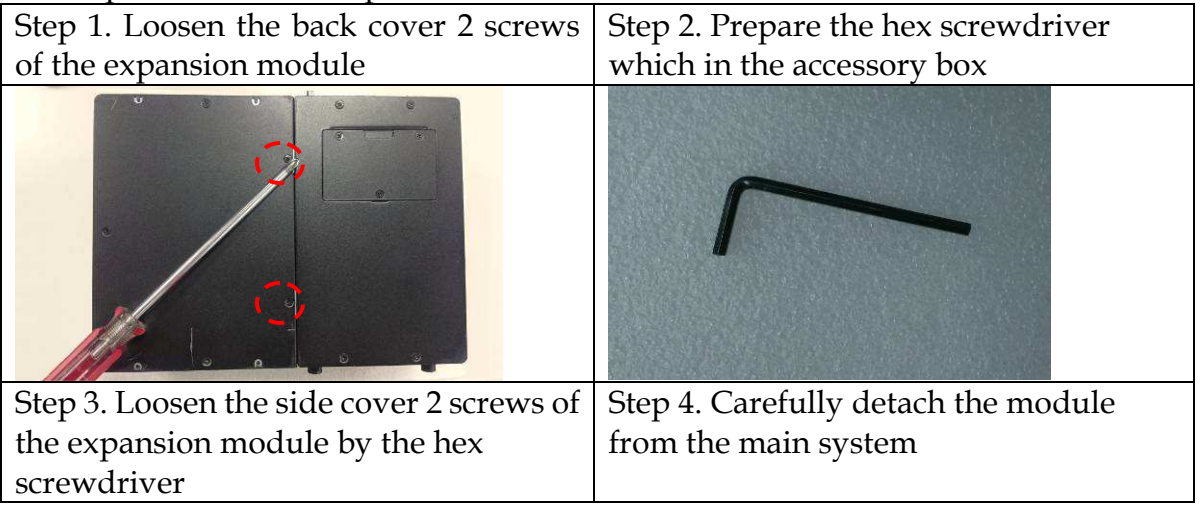

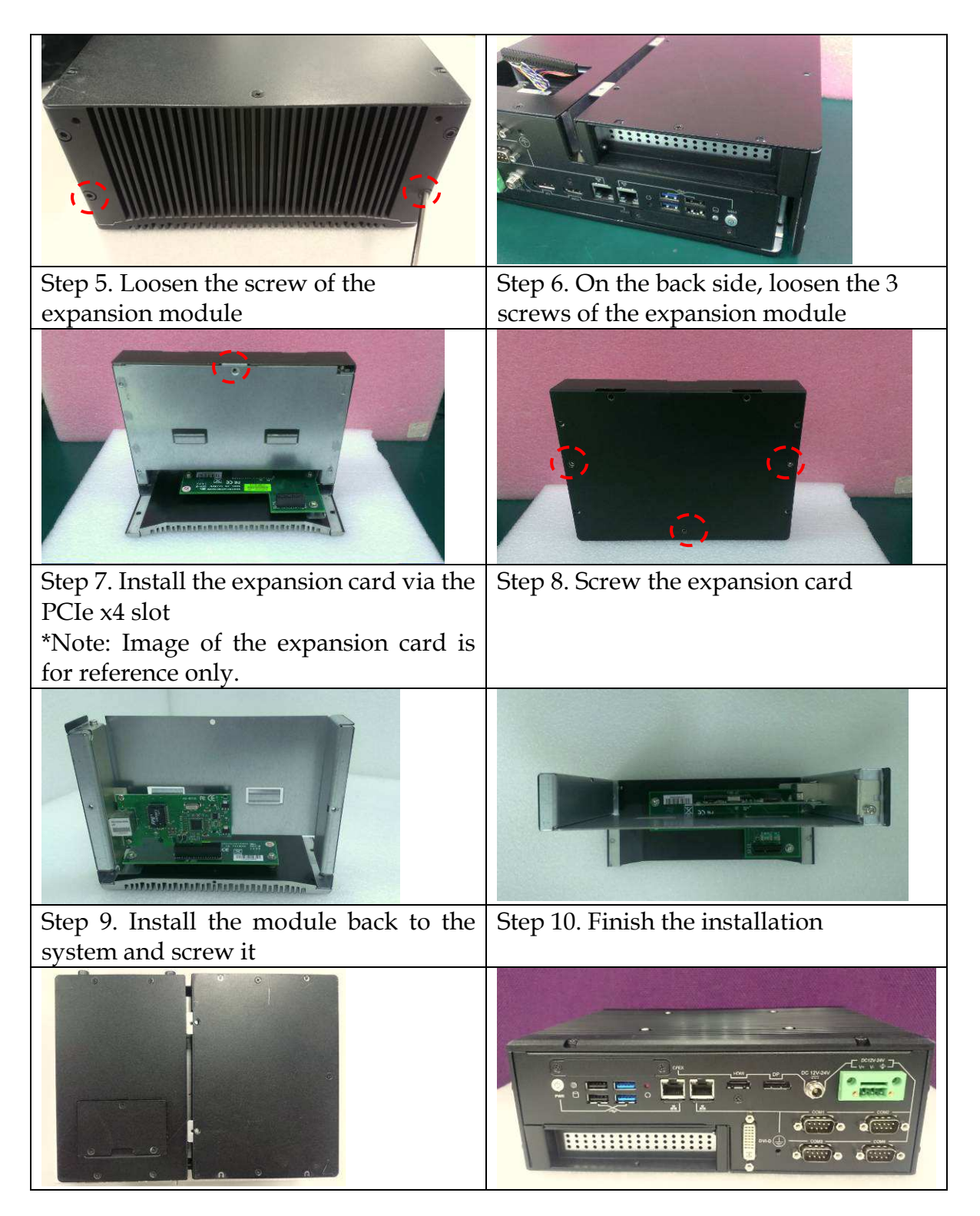

# Add-on card dimension limitation:

Max dimension of add-on card in WEBS-5482-W is 157 x 111 mm.

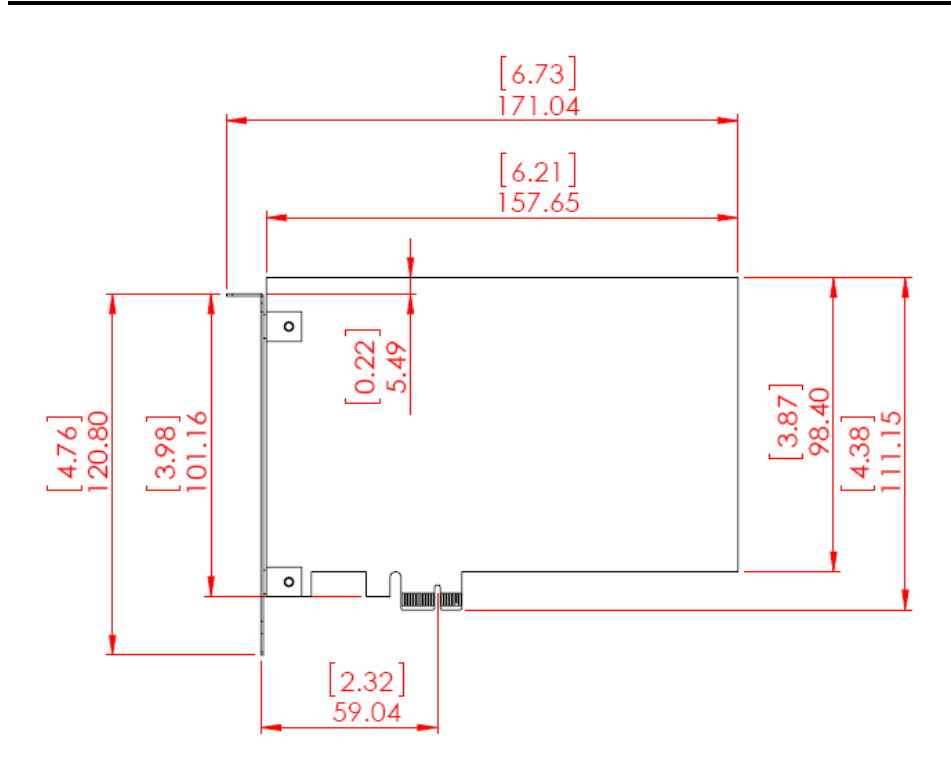

# 2.4 I/O Interfaces

2.4.1 Front View

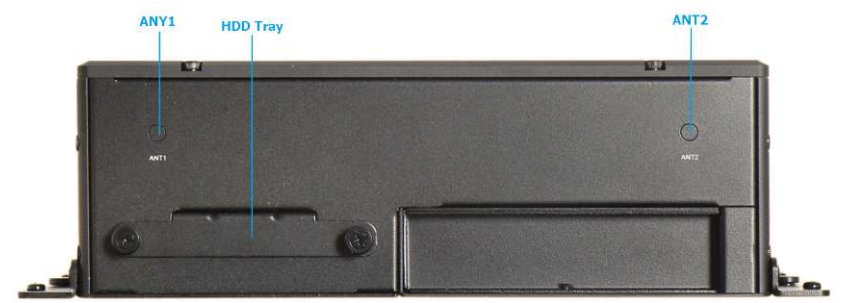

# ANT1 & ANT2 hole:

Antenna holes for WiFi or 3G/GPS module

# <u>2.5" HDD/SSD Tray:</u>

One removable 2.5" HDD/SSD trays for storage installation

#### 2.4.2 Rear View

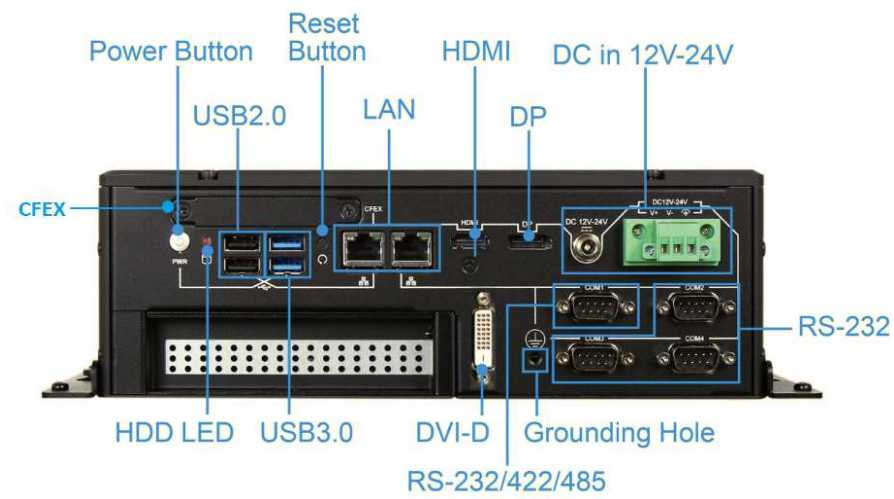

#### **Power Button:**

Press the power button to turn ON/OFF the system

#### CFEX:

CFEX is a new Compact Flash (CF) technology initiated by Portwell and adapting legacy CF type one with advanced pin definitions. This helps overcome reliability issues with standard commercial memory. CFEX also supports SATA 3.0, SPI and other extensions, and achieves a read speed of 100 to 120Mbyte/s and write speed of 45 to 75Mbyte/s. Compared with other CF devices, it falls in the same low-cost bracket as CF and CF SATA and is less expensive than CFAST.

#### <u>USB3.0 & USB 2.0:</u>

Support four USB (Universal Serial Bus) ports including two USB 3.0 and two USB 2.0.

#### HDD Led:

Shows real-time read and write activity of your HDD/SSD as a small blinking indicator

#### **Reset Button:**

Press the Reset button to turn reset the system

#### LAN:

Two Gigabit Ethernet (10/100/1000 Mbits/sec) LAN ports by using Intel WGI218LM & WGI210AT GbE Ethernet Controller

#### HDMI:

Type A HDMI display output

#### <u>DP:</u>

DP (DisplayPort) display output

### DVI-D: DVI-D display output

| PIN No.« | Signal Description. | PIN No.« | Signal Description. |
|----------|---------------------|----------|---------------------|
| 1.0      | TDC0-+2             | 2.0      | TDC0++              |
| 3₽       | GND                 | 4₽       | GND                 |
| 5₽       | TDC1-               | 6⊷       | TDC1++              |
| 7₽       | GND                 | 8⊷       | GND                 |
| 9₽       | TDC2-~              | 100      | TDC2++              |
| 11.0     | GND                 | 12.0     | GND                 |
| 13.0     | TLC-+               | 14.0     | TLC-+₽              |
| 150      | VCC5 <sub>e</sub>   | 160      | VCC5 <sub>4</sub>   |
| 17.0     | DDC_SC.             | 180      | DDC_SD.             |
| 19₽      | HPD_IN.             | 20.0     | X₽                  |

# DC in: (Wide range DC source support, 12~24V)

Using the provided DC source to connect to the system

# COM port:

 RS-232/422/485 - COM1
 \*Note: RS-232/422/485 configuration is determined by BIOS setting. Check BIOS setting for details.

| PIN No. | Signal Description |
|---------|--------------------|
| 1       | DCD#/DT-           |
| 2       | RXD#/DT+           |
| 3       | TXD#/422R+         |
| 4       | DTR#/422R-         |
| 5       | GND                |
| 6       | DSR#               |
| 7       | RTS#               |
| 8       | CTS#               |
| 9       | RI#                |

### • RS-232 – COM2, COM3, COM4

| PIN No. | Signal Description |
|---------|--------------------|
| 1       | DCD#               |
| 2       | RXD#               |
| 3       | TXD#               |
| 4       | DTR#               |
| 5       | GND                |
| 6       | DSR#               |
| 7       | RTS#               |
| 8       | CTS#               |
| 9       | RI#                |

# 2.5 Getting Started

#### It is easy to get the system started.

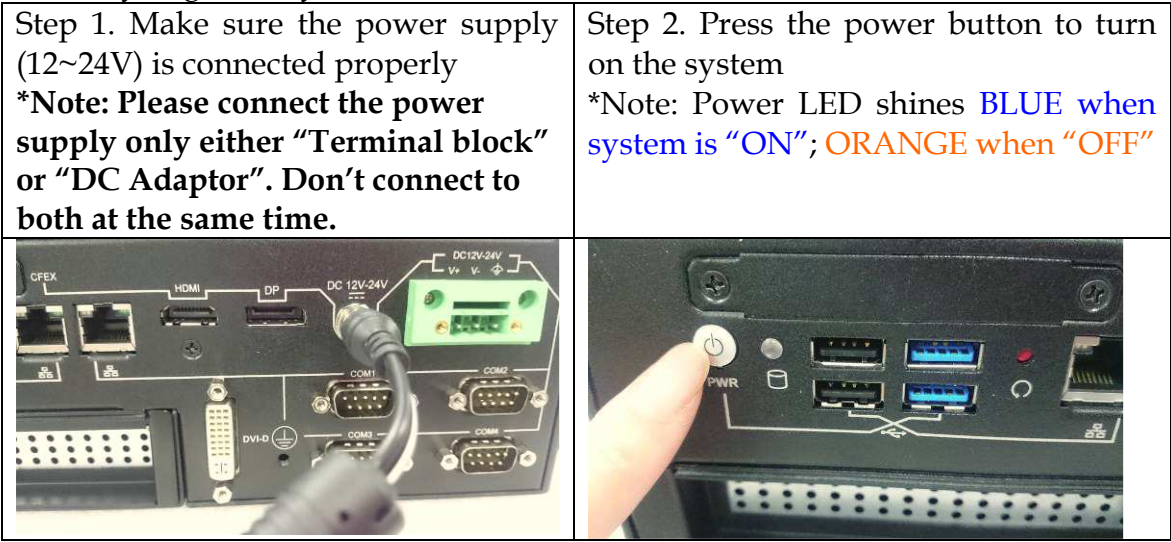

# Chapter 3 BIOS Setup Information

WEBS-5482-W system adopts PEB-5731-W mother board. PEB-5731-W uses AMI BIOS structure stored in Flash ROM. These BIOS has a built-in Setup program that allows users to modify the basic system configuration easily. This type of information is stored in CMOS RAM so that it is retained during power-off periods. When system is turned on, PEB-5731-W communicates with peripheral devices on the carrier board and checks its hardware resources against the configuration information stored in the CMOS memory. If any error is detected, or the CMOS parameters need to be initially defined, the diagnostic program will prompt the user to enter the SETUP program. Some errors are significant enough to abort the start up.

# 3.1 Entering Setup – Launch System Setup

Power on the computer and the system will start POST (Power On Self Test) process. When the message below appears on the screen, press <DEL> key will enter BIOS setup screen.

# Press <DEL> to enter SETUP

If the message disappears before responding and still wish to enter Setup, please restart the system by turning it OFF and On or pressing the RESET button. It can be also restarted by pressing <Ctrl>, <Alt>, and <Delete> keys on keyboard simultaneously.

# 3.2 Main

#### Use this menu for basic system configurations, such as time, date etc.

| Aptio Setup Utility – Copyright (C) 2012 American Megatrends, Inc.<br>Main Configuration Boot Security Save & Exit |                                                                       |  |  |
|----------------------------------------------------------------------------------------------------|-----------------------------------------------------------------------|--|--|
| Project Name<br>BIOS Version & Build Date<br>EC Version & Build Date                                               | PEB-5731-W<br>R1.00.E2 (12/27/2014 14:00:57)<br>41104T00 (11/04/2014) |  |  |
| Processor Information<br>Name<br>Brand String                                                                      | Haswell ULT<br>Intel(R) Core(TM) i5–4300U CPU @ 1.90GHz               |  |  |
| Total Memory<br>Memory Frequency                                                                                   | 8192 MB (DDR3L)<br>1600 Mhz                                           |  |  |
| PCH Information<br>Name<br>PCH SKU                                                                                 | LynxPoint-LP<br>Premium SKU                                           |  |  |
| ME Firmware Mode<br>ME FW Version<br>ME Firmware SKU                                                               | Normal Mode<br>9.5.20.1742<br>5MB                                     |  |  |
| System Date<br>System Time                                                                                         | [Mon 01/05/2015]<br>[14:30:05]                                        |  |  |
| Access Level                                                                                                    | Administrator                                                         |  |  |
|                                                                                                    |                                                                       |  |  |
| Version 2.15.1236. Copyright (C) 2012 American Megatrends, Inc.                                                    |                                                                       |  |  |

### Build Time, Processor Brand Name, Processor Speed, Install Memory, etc

These items show the firmware and memory specifications of your system.

#### **Build Time**

The BIOS Release Date.

#### Processor Brand Name / Processor Speed

This value will change depend of different CPUs. And please make sure the Processor that you'll install will be compatible with PEB-5731-W User's Manual

#### System Date

The date format is <Day>, <Month> <Date> <Year>. Use [+] or [-] to configure system Date.

#### System Time

The time format is <Hour> <Minute> <Second>. Use [+] or [-] to configure system Time.

#### Access Level

# 3.3 System Setup Utility

To enter the system setup utility, press <F1> on either the main keyboard or Console Redirection host computer's keyboard during POST.

Table 1 lists the available menus in the system setup utility. Each menu is equivalent to a functional group and consists of all correlated BIOS settings.

| Tuble 1. System Setup Otinty menus |                                                    |  |
|------------------------------------|----------------------------------------------------|--|
| Menu                               | Usage                                              |  |
| Main                               | Display a summary of the system and configure the  |  |
|                                    | system date and time.                              |  |
|                                    | Configure the system interfaces, system            |  |
| Configuration                      | management, power management, thermal              |  |
|                                    | management, and other system characteristics.      |  |
| Boot                               | Configure boot device priority settings.           |  |
| Security                           | Configure user authentication requirements.        |  |
| Save & Exit                        | Save changes and exit the system setup utility, or |  |
|                                    | restore default settings.                          |  |

| Table 1. S <sup>.</sup> | vstem Setup | Utility | y menus |
|-------------------------|-------------|---------|---------|
|                         |             | ,       |         |

# 3.4 Configuration

Use this menu to set up the items of special enhanced features.

| Aptio Setup Uti<br>Main Configuration Boot Se                                                                                                    | – Copyright (C) 2012 American Megatrends, Inc.<br>ity Save & Exit                                                                                                    |
|----------------------------------------------------------------------------------------------------|----------------------------------------------------------------------------------------------------|
| <ul> <li>CPU Configuration</li> <li>Chipset Configuration</li> <li>LAN Configuration</li> <li>Graphics Configuration</li> <li>PCI/PCIE Configuration</li> <li>SATA Configuration</li> <li>USB Configuration</li> <li>Power Control Configuration</li> <li>TPM Configuration</li> <li>Super IO Configuration</li> <li>H/W Monitor</li> <li>Serial Port Console Redirection</li> </ul> | CPU Configuration Parameters<br>++: Select Screen<br>11: Select Item<br>Enter: Select<br>+/-: Change Opt.<br>F1: General Help<br>F2: Previous Values<br>F3: Optimized Defaults<br>F4: Save & Exit<br>ESC: Exit |
| Version 2.15.13                                                                                                    | Copyright (C) 2012 American Megatrends, Inc.                                                                                                    |

# **<u>CPU Configuration</u>**

It is not necessary to make any change just take the default value. Here you'll see the Max Processor Speed/Processor Cores/Intel HT technology then you can adjust if you want to "disabled" the Hyper-threading.

| CPU Configuration<br>Intel(R) Core(TM) i5-4300U CPU @ 1.90GHz<br>CPU Signature 40651<br>Max CPU Speed 1900 MHz<br>Min CPU Speed 800 MHz<br>Processor Cores 2<br>Intel HT Technology Supported<br>Intel VT-x Technology Supported<br>Intel SMX Technology Supported<br>EIST Technology Supported<br>EIST Technology Supported<br>EIST Technology Supported | Aptio Setup Utilit<br>Configuration | y – Copyright (C) 2012 | American Megatrends, Inc.     |
|----------------------------------------------------------------------------------------------------|-------------------------------------|------------------------|-------------------------------|
| Intel(R) Core(TM) i5-4300U CPU @ 1.90GHzHyper-Threading Technology)CPU Signature40651Max CPU Speed1900 MHzMin CPU Speed800 MHzProcessor Cores2Intel HT TechnologySupportedIntel SMX TechnologySupportedG4-bitSupportedEIST TechnologySupportedDD schologySupported                                                                                        | CPU Configuration                   |                        | ▲ Enabled for Windows XP and  |
| CPU Signature40651and Disabled for other OS (OSMax CPU Speed1900 MHznot optimized forMin CPU Speed800 MHzHyper-Threading Technology).Processor Cores2When Disabled only one threadIntel HT TechnologySupportedIntel SMX TechnologySupported64-bitSupportedEIST TechnologySupported                                                                        | Intel(R) Core(IM) i5-4300U CPU @    | 1 90GHz                | Huner-Threading Technology)   |
| Max CPU Speed1900 MHznot optimized forMin CPU Speed800 MHzHyper-Threading Technology).Processor Cores2When Disabled only one threadIntel HT TechnologySupportedIntel VT-x TechnologySupportedIntel SMX TechnologySupported64-bitSupportedEIST TechnologySupported                                                                                         | CPU Signature                       | 40651                  | and Disabled for other OS (OS |
| Min CPU Speed800 MHzHyper-Threading Technology).Processor Cores2When Disabled only one thread<br>per enabled core is enabled.Intel HT TechnologySupportedIntel VT-x TechnologySupportedIntel SMX TechnologySupported64-bitSupportedEIST TechnologySupported                                                                                               | Max CPU Speed                       | 1900 MHz               | not optimized for             |
| Processor Cores2When Disabled only one thread<br>per enabled core is enabled.Intel HT TechnologySupportedIntel VT-x TechnologySupportedIntel SMX TechnologySupported64-bitSupportedEIST TechnologySupported                                                                                                    | Min CPU Speed                       | 800 MHz                | Hyper-Threading Technology).  |
| Intel HT TechnologySupportedper enabled core is enabled.Intel VT-x TechnologySupportedIntel SMX TechnologySupported64-bitSupportedEIST TechnologySupportedOD schologySupported                                                                                                    | Processor Cores                     | 2                      | When Disabled only one thread |
| Intel VT-x Technology     Supported       Intel SMX Technology     Supported       64-bit     Supported       EIST Technology     Supported                                                                                                    | Intel HT Technology                 | Supported              | per enabled core is enabled.  |
| Intel SMX Technology     Supported       64-bit     Supported       EIST Technology     Supported                                                                                                    | Intel VT-x Technology               | Supported              |                               |
| 64-bit Supported<br>EIST Technology Supported                                                                                                    | Intel SMX Technology                | Supported              |                               |
| EIST Technology Supported                                                                                                    | 64-bit                              | Supported              |                               |
| OPU OD state                                                                                                    | EIST Technology                     | Supported              |                               |
| CPU U3 state Supported                                                                                                    | CPU C3 state                        | Supported              |                               |
| CPU C6 state Supported ++: Select Screen                                                                                                    | CPU C6 state                        | Supported              | ++: Select Screen             |
| CPU C7 state Supported 14: Select Item                                                                                                    | CPU C7 state                        | Supported              | ↑↓: Select Item               |
| Enter: Select                                                                                                    |                                     |                        | Enter: Select                 |
| Hyper-threading [Enabled] +/-: Change Opt.                                                                                                    | Hyper-threading                     | [Enabled]              | +/-: Change Opt.              |
| Active Processor Cores [All] F1: General Help                                                                                                    | Active Processor Cores              | [A11]                  | F1: General Help              |
| Intel Virtualization Technology [Enabled] F2: Previous Values                                                                                                    | Intel Virtualization Technology     | [Enabled]              | F2: Previous Values           |
| EIST [Enabled] F3: Optimized Defaults                                                                                                    | EIST                                | [Enabled]              | F3: Optimized Defaults        |
| Turbo Mode [Enabled] F4: Save & Exit                                                                                                    | Turbo Mode                          | [Enabled]              | F4: Save & Exit               |
| CPU C states [Enabled] ESC: Exit                                                                                                    | CPU C states                        | [Enabled]              | ESC: Exit                     |
| Enhanced C1 state [Enabled]                                                                                                    | Enhanced C1 state                   | [Enabled]              |                               |
| CPU C3 Report [Enabled]                                                                                                    | CPU C3 Report                       | [Enabled]              |                               |
| CPU C6 report [Enabled]                                                                                                    | CPU C6 report                       | [Enabled]              | •                             |
|                                                                                                    |                                     |                        |                               |

Version 2.15.1236. Copyright (C) 2012 American Megatrends, Inc.

| BIOS Item              | Usage              | Item-Specific Help                |  |
|------------------------|--------------------|-----------------------------------|--|
| Hyper-threading        | -Disabled          | Enabled for Windows XP /          |  |
|                        | -Enabled ★ Default | Linux and Disabled for other OS   |  |
|                        | -All 🛨 Default     | Select the number of physical     |  |
| Active Processor Cores |                    | cores to enable in each processor |  |
|                        | -1                 | package                           |  |
|                        |                    | When enabled, a VMM can           |  |
| Intel Virtualization   | -Disabled          | utilize the additional hardware   |  |
| Technology             | -Enabled ★ Default | capabilities provided by          |  |
|                        |                    | Vanderpool Technology             |  |
| FICT                   | -Disabled          | Enabled/Disabled Intel            |  |
| E131                   | -Enabled ★ Default | SpeedStep                         |  |
| Turke Mede             | -Disabled          | Turbo Mode                        |  |
| Turbo Mode             | -Enabled ★ Default |                                   |  |
| CDU Catalan            | -Disabled          | CDU Catalan                       |  |
| CPU C states           | -Enabled ★ Default | CPU C states                      |  |
| Enhanced C1 state      | -Disabled          | Falser of Clarks                  |  |
| Ennanced C1 state      | -Enabled ★ Default | Ennanced C1 state                 |  |
| CDU C2 rereart         | -Disabled          | CDU C2 receart                    |  |
| CPU C3 report          | -Enabled ★ Default | CPU C3 report                     |  |
| CDU C( rereart         | -Disabled          | CDU C( remark                     |  |
| CPU Co report          | -Enabled ★ Default | Cr U Co report                    |  |

# **Chipset Configuration**

It is not necessary to make any change just take the default value.

| Aptio Setup Utilit<br>Configuration                                 | y – Copyright (C) 2012  | American Megatrends, Inc.            |
|---------------------------------------------------------------------|-------------------------|--------------------------------------|
| Chipset Configuration                                               |                         | Enable or Disable the High           |
| High Precision Timer                                                | [Enabled]               | Tree1310H Event Timer.               |
| VT-d                                                                | [Enabled]               |                                      |
| Port 80h Redirection                                                | [LPU Bus]               |                                      |
| <ul> <li>AMT Configuration</li> <li>Memory Configuration</li> </ul> |                         |                                      |
|                                                                     |                         |                                      |
|                                                                     |                         |                                      |
|                                                                     |                         | ++: Select Screen                    |
|                                                                     |                         | I∔: Select Item<br>Enter: Select     |
|                                                                     |                         | +/-: Change Opt.<br>F1: General Help |
|                                                                     |                         | F2: Previous Values                  |
|                                                                     |                         | F4: Save & Exit                      |
|                                                                     |                         | ESC: Exit                            |
|                                                                     |                         |                                      |
|                                                                     |                         |                                      |
| Version 2.15.1236                                                   | . Copyright (C) 2012 An | merican Megatrends, Inc.             |

| BIOS Item              | Usage               | Item-Specific Help    |
|------------------------|---------------------|-----------------------|
|                        | -Disabled           |                       |
| Flight Precision Timer | -Enabled ★ Default  |                       |
|                        | -Disabled           |                       |
| Azalia                 | -Enabled ★ Default  |                       |
| VT-d                   | -Disabled ★ Default | Enabled/Disabled VT-d |
|                        | -Enabled            | function on MCH       |
| Port 80h Redirection   | -LPC Bus            |                       |
|                        | -PCIE Bus           |                       |

# **AMT Configuration**

| Aptio Setu<br>Configuration                                     | p Utility – Copyright (C) 2012 Ame     | rican Megatrends, Inc.                                                                                                    |
|-----------------------------------------------------------------|----------------------------------------|----------------------------------------------------------------------------------------------------|
| AMT Configuration<br>Intel AMT<br>Un-Configure ME<br>Disable ME | [Disabled]<br>[Disabled]<br>[Disabled] | Enable/Disable Intel (R)<br>Active Management Technology<br>BIOS Extension.<br>Note : iAMT H/W is always<br>enabled.<br>This option just controls the<br>BIOS extension execution.<br>If enabled, this requires<br>additional firmware in the SPI<br>device |
|                                                                 |                                        | <pre>++: Select Screen 11: Select Item Enter: Select +/-: Change Opt. F1: General Help F2: Previous Values F3: Optimized Defaults F4: Save &amp; Exit ESC: Exit</pre>                                                                                       |
| Version 2                                                       | .15.1236. Copyright (C) 2012 Ameri     | can Megatrends, Inc.                                                                                                    |

| BIOS Item       | Usage               | Item-Specific Help    |
|-----------------|---------------------|-----------------------|
|                 | -Disabled           | Disables/Enabled iAMT |
|                 | -Enabled ★ Default  | function              |
| Un-Configure ME | -Disabled ★ Default |                       |
|                 | -Enabled            |                       |
| Dischle ME      | -Disabled ★ Default |                       |
|                 | -Enabled            |                       |

# **Memory Configuration**

| Configu                          | Aptio Setup Utility – Copyrig<br><mark>ration</mark> | nt (C) 2012 American        | Megatrends, Inc.                                                                                                    |
|----------------------------------|------------------------------------------------------|-----------------------------|----------------------------------------------------------------------------------------------------|
| Memory Informa                   | tion                                                 |                             |                                                                                                    |
| Total Memory<br>DIMM#0<br>DIMM#1 | 8192 ME<br>Not Pre<br>8192 ME                        | (DDR3L)<br>esent<br>(DDR3L) | <pre>##: Select Screen ##: Select Item Enter: Select #/-: Change Opt. F1: General Help F2: Previous Values F3: Optimized Defaults F4: Save &amp; Exit ESC: Exit</pre> |
|                                  | Version 2.15.1236. Copyright                         | (C) 2012 American M         | egatrends, Inc.                                                                                                    |

# LAN Configuration

| Aptio Setup Utility –<br>Configuration                                                                                                    | Copyright (C) 2012 American                        | Megatrends, Inc.                                                                                                    |
|----------------------------------------------------------------------------------------------------|----------------------------------------------------|----------------------------------------------------------------------------------------------------|
| LAN Configuration                                                                                                    |                                                    | Controls the execution of UEFI                                                                                                    |
| Launch PXE OpROM policy                                                                                                    |                                                    | anu Legaly FAE Upkum                                                                                                    |
| Intel(R) Ethernet Connection I218-LM<br>Intel LAN I218 Controller<br>Wake on LAN<br>Intel(R) Ethernet Connection I210<br>Intel LAN I210 Controller<br>Wake on LAN | [Enabled]<br>[Disabled]<br>[Enabled]<br>[Disabled] |                                                                                                    |
|                                                                                                    |                                                    | <pre>++: Select Screen 14: Select Item Enter: Select +/-: Change Opt. F1: General Help F2: Previous Values F3: Optimized Defaults F4: Save &amp; Exit ESC: Exit</pre> |
| Version 2.15.1236. Co                                                                                                    | pyright (C) 2012 American M                        | egatrends, Inc.                                                                                                    |

| BIOS Item                   | Usage               | Item-Specific Help   |
|-----------------------------|---------------------|----------------------|
| Launch PXE OpROM            | -Disabled ★ Default |                      |
| Policy                      | -Enabled            |                      |
| Intel I ANI 1218 Controllor | -Disabled           | Enable/Disable Intel |
| Intel LAN 1218 Controller   | -Enabled ★ Default  | LAN I218             |
| Make on LAN                 | -Disabled ★ Default |                      |
| Wake on LAN                 | -Enabled            |                      |
| Intel I ANI 1210 Controllor | -Disabled           | Enable/Disable Intel |
| Intel LAN 1210 Controller   | -Enabled ★ Default  | LAN I210             |
| Make on LAN                 | -Disabled ★ Default |                      |
| Wake on LAN                 | -Enabled            |                      |

# **Graphic Configuration**

| Aptio Setup Utility –<br>Configuration                                                                                                    | Copyright (C) 2012 America                                           | an Megatrends, Inc.                                                                                                    |
|----------------------------------------------------------------------------------------------------|----------------------------------------------------------------------|----------------------------------------------------------------------------------------------------|
| Graphics Configuration<br>Primary Display<br>Internal Graphics<br>Aperture Size<br>DVMT Pre-Allocated<br>DVMT Total Gfx Mem<br>Primary IGFX Boot Display<br>Secondary IGFX Boot Display | [IGFX]<br>[Enabled]<br>[256MB]<br>[256M]<br>[256M]<br>[DVI]<br>[DVI] | Select which of IGFX/PEG/PCI<br>Graphics device should be<br>Primary Display Or select SG<br>for Switchable Gfx.                                                               |
| DAT DISDIAG IAbs                                                                                                    | [1024X768]                                                           | ++: Select Screen<br>11: Select Item<br>Enter: Select<br>+/-: Change Opt.<br>F1: General Help<br>F2: Previous Values<br>F3: Optimized Defaults<br>F4: Save & Exit<br>ESC: Exit |
| Version 2.15.1236. C                                                                                                    | opyright (C) 2012 American                                           | Megatrends, Inc.                                                                                                    |

| BIOS Item          | Usage              | Item-Specific Help        |
|--------------------|--------------------|---------------------------|
|                    | -Auto              | Select which of IGFX/PCI  |
|                    | -IGFX ★ Default    | Graphics should be        |
| Primary Display    | -PCIE              | Primary Display or select |
|                    |                    | Secondary Display for     |
|                    |                    | switchable Graphics       |
|                    | -Auto              | Keen ICD Enabled based    |
| Internal Graphics  | -Disabled          | on the setup ontions      |
|                    | -Enabled ★ Default | on the setup options      |
|                    | -128MB             |                           |
| Aperture Size      | -256MB ★ Default   | Select the Aperture Size  |
|                    | -512MB             |                           |
|                    | -32M               |                           |
|                    | -64M               |                           |
|                    | -96M               | Select DVMT 5.0           |
|                    | -128M              | Pre-Allocated (Fixed)     |
| DVMT Pre-Allocated | -160M              | Graphics Memory size      |
|                    | -192M              | used by the internal      |
|                    | -224M              | Graphics Device           |
|                    | -256M ★ Default    |                           |
|                    | -288M              |                           |

|                                | -320M                                                        |                                                                                         |
|--------------------------------|--------------------------------------------------------------|-----------------------------------------------------------------------------------------|
|                                | -352M                                                        |                                                                                         |
|                                | -384M                                                        |                                                                                         |
|                                | -416M                                                        |                                                                                         |
|                                | -448M                                                        |                                                                                         |
|                                | -480M                                                        |                                                                                         |
|                                | -512M                                                        |                                                                                         |
|                                | -1024M                                                       |                                                                                         |
| DVMT Total Gfx Mem             | -128MB<br>-256MB ★ Default<br>-MAX                           | Select DVMT5.0 Total<br>Graphics Memory size<br>used by the Internal<br>Graphics Device |
| Primary IGFX Boot<br>Display   | -VBIOS Default<br>-HDMI<br>-DVI ★ Default<br>-DP             |                                                                                         |
| Secondary IGFX Boot<br>Display | -VBIOS Default<br>-HDMI ★ Default<br>-DVI<br>-DP             |                                                                                         |
| DVI Display Type               | -1024x768 ★ Default<br>-1280x1024<br>-1360x768<br>-1920x1200 |                                                                                         |

**PCI/PCIE Configuration** It is not necessary to make any change just take the default value.

| Aptio Setup Utility – (<br>Configuration                        | Copyright (C) 2012 American | Megatrends, Inc.                                                                                                    |
|-----------------------------------------------------------------|-----------------------------|----------------------------------------------------------------------------------------------------|
| PCI/PCIE Configuration                                          |                             | Set Maximum Read Request Size                                                                                                    |
| PCI Common Settings<br>PCI Latency Timer                        | [32 PCI Bus Clocks]         | System BIOS to select the value.                                                                                                    |
| PCI Express Settings<br>Maximum Payload<br>Maximum Read Request | [Auto]<br>[Auto]            |                                                                                                    |
| ▶ PCH PCI Express Configuration                                 |                             |                                                                                                    |
|                                                                 |                             | <pre>++: Select Screen 11: Select Item Enter: Select +/-: Change Opt. F1: General Help F2: Previous Values F3: Optimized Defaults F4: Save &amp; Exit ESC: Exit</pre> |
| Version 2 15 1236 Co                                            | pupidht (C) 2012 American M | eratrands Inc                                                                                                    |

| BIOS Item            | Usage               | Item-Specific Help |
|----------------------|---------------------|--------------------|
|                      | -32 PCI Bus Clocks  |                    |
|                      | -64 PCI Bus Clocks  |                    |
|                      | -96 PCI Bus Clocks  |                    |
| PCLI atongy Timor    | -128 PCI Bus Clocks |                    |
| I CI Latency Timer   | -160 PCI Bus Clocks |                    |
|                      | -192 PCI Bus Clocks |                    |
|                      | -224 PCI Bus Clocks |                    |
|                      | -248 PCI Bus Clocks |                    |
|                      | -Auto               |                    |
|                      | -128 Bytes          |                    |
|                      | -256 Bytes          |                    |
| Maximum Payload      | -512 Bytes          |                    |
|                      | -1024 Bytes         |                    |
|                      | -2048 Bytes         |                    |
|                      | -4096 Bytes         |                    |
|                      | -Auto               |                    |
| Maximum Read Request | -128 Bytes          |                    |
|                      | -256 Bytes          |                    |
|                      | -512 Bytes          |                    |
|                      | -1024 Bytes         |                    |

| -2048 Bytes |  |
|-------------|--|
| -4096 Bytes |  |

<u>PCH PCI Express Configuration</u> It is not necessary to make any change just take the default value.

| Aptio Setup Utility – Copyright (C) 2012 American<br>Configuration                                                                                                    | Megatrends, Inc.                                                                                                    |
|----------------------------------------------------------------------------------------------------|----------------------------------------------------------------------------------------------------|
| <ul> <li>PCH PCI Express Configuration</li> <li>PCI Express Root Port 1</li> <li>PCI Express Root Port 2<br/>PCIE Port 3 is LAN I210</li> <li>PCI Express Root Port 4<br/>PCIE Port 5 is LAN I218</li> <li>PCI Express Root Port 6</li> </ul> | PCI Express Root Port 1<br>Settings.<br>Port 1 (x1)                                                                                                    |
|                                                                                                    | <pre>++: Select Screen fl: Select Item Enter: Select +/-: Change Opt. F1: General Help F2: Previous Values F3: Optimized Defaults F4: Save &amp; Exit ESC: Exit</pre> |
| Version 2.15.1236. Copyright (C) 2012 American M                                                                                                    | egatrends, Inc.                                                                                                    |

# <u>PCI Express Root Port 1/2/4/6</u> (Only take Port 1 as an example) It is not necessary to make any change just take the default value.

| Aptio Setup Uti<br>Configuration              | ility – Copyright (C) 2012 Am     | merican Megatrends, Inc.                                                                                                    |
|-----------------------------------------------|-----------------------------------|----------------------------------------------------------------------------------------------------|
| PCI Express Root Port 1<br>ASPM<br>PCIe Speed | (Enabled)<br>[Disabled]<br>[Auto] | Control the PCI Express Root<br>Port.                                                                                                    |
|                                               |                                   | <pre>++: Select Screen 11: Select Item Enter: Select +/-: Change Opt. F1: General Help F2: Previous Values F3: Optimized Defaults F4: Save &amp; Exit ESC: Exit</pre> |
| Version 2.15.1                                | 1236. Copyright (C) 2012 Amer     | ican Megatrends, Inc.                                                                                                    |

| BIOS Item             | Usage               | Item-Specific Help        |
|-----------------------|---------------------|---------------------------|
| PCI Express Root Port | -Disabled           | Control PCI Express root  |
| 1/2/4/6               | -Enabled ★ Default  | port                      |
|                       | -Disabled ★ Default |                           |
|                       | -LOS                | Control PCIe Active State |
| ASPM                  | -L1                 | Power Management          |
|                       | -L0S L1             | setting                   |
|                       | -Auto               |                           |
|                       | -Auto ★ Default     | Salast PCIs Speed to Cop1 |
| PCIe Speed            | -Gen1               | or Con?                   |
|                       | -Gen2               | of Genz                   |

<u>SATA Configuration</u> Determines how SATA controller (s) operate.

| Aptio Setup Utility –<br>Configuration                                                                                                    | Copyright (C) 2012 Americar                                                                                                    | n Megatrends, Inc.                                                                                                    |
|----------------------------------------------------------------------------------------------------|----------------------------------------------------------------------------------------------------|----------------------------------------------------------------------------------------------------|
| SATA Configuration                                                                                                    |                                                                                                    | Enable or disable SATA Device.                                                                                                    |
| SATA Controller(s)<br>SATA Mode Selection<br>SATA Controller Speed<br>Serial ATA Port 0<br>Port 0<br>Hot Plug<br>External SATA<br>SATA Device Type<br>Device Sleep<br>SATA DEVSLEP Idle Timeout Config<br>Serial ATA Port 1<br>Port 1<br>Hot Plug<br>External SATA<br>SATA Device Type<br>Device Sleep<br>SATA DEVSLEP Idle Timeout Config<br>Serial ATA Port 2<br>Port 2<br>Hot Plug | <pre>[Enabled]<br/>[AHCI]<br/>[Gen3]<br/>Empty<br/>[Enabled]<br/>[Disabled]<br/>[Disabled]<br/>[Hard Disk Drive]<br/>[Disabled]<br/>[Disabled]<br/>[Disabled]<br/>[Disabled]<br/>[Disabled]<br/>[Disabled]<br/>[Disabled]<br/>[Disabled]<br/>[Disabled]</pre> | <pre>++: Select Screen 14: Select Item Enter: Select +/-: Change Opt. F1: General Help F2: Previous Values F3: Optimized Defaults F4: Save &amp; Exit ESC: Exit</pre> |
| SATA DEVSLEP Idle Timeout Config<br>Serial ATA Port 1<br>Port 1<br>Hot Plug<br>External SATA<br>SATA Device Type<br>Device Sleep<br>SATA DEVSLEP Idle Timeout Config<br>Serial ATA Port 2<br>Port 2<br>Hot Plug                                                                                                    | [Disabled]<br>[Disabled]<br>[Enabled]<br>[Disabled]<br>[Disabled]<br>[Disabled]<br>[Disabled]<br>[Disabled]<br>[Disabled]<br>[Disabled]                                                                                                    | <pre>++: Select Screen 11: Select Item Enter: Select +/-: Change Opt. F1: General Help F2: Previous Values F3: Optimized Defaults F4: Save &amp; Exit ESC: Exit</pre> |

Version 2.15.1236. Copyright (C) 2012 American Megatrends, Inc.

| BIOS Item             | Usage                | Item-Specific Help     |
|-----------------------|----------------------|------------------------|
| SATA Controllor(a)    | -Enabled ★ Default   | Determines how SATA    |
| SATA Controller(s)    | -Disabled            | controller (s) operate |
|                       | -Disabled            |                        |
| SATA Mode Selection   | -IDE                 | Determines how SATA    |
| SATA Mode Selection   | -AHCI ★ Default      | controller (s) operate |
|                       | -RAID                |                        |
|                       | -Default             |                        |
| SATA Controllor Spood | -Gen1                |                        |
| SATA Controller Speed | -Gen2                |                        |
|                       | -Gen3 ★ Default      |                        |
| Port 0~3              | -Disabled            |                        |
| 10110-5               | -Enabled ★ Default   |                        |
| Hot Dlug              | -Disabled ★ Default  |                        |
| riot riug             | -Enabled             |                        |
| External SATA         | -Disabled ★ Default  |                        |
| External SATA         | -Enabled             |                        |
|                       | -Hard Disk Drive     |                        |
| SATA Device Type      | -Solid State Drive ★ |                        |
|                       | Default              |                        |

| Device Sleep          | -Disabled ★ Default<br>-Enabled |  |
|-----------------------|---------------------------------|--|
| SATA DEVSLEP Idle     | -Disabled ★ Default             |  |
| Timeout Configuration | -Enabled                        |  |

<u>USB Configuration</u> Configure USB controller and other advanced setting.

| Aptio Setup Utility – C<br>Configuration    | Copyright (C) 2012 American | Megatrends, Inc.                                                                                                    |
|---------------------------------------------|-----------------------------|----------------------------------------------------------------------------------------------------|
| USB Configuration                           |                             | Enables Legacy USB support.                                                                                                    |
| USB Devices:<br>1 Keyboard, 1 Mouse, 2 Hubs |                             | support if no USB devices are<br>connected. DISABLE option will<br>keep USB devices available                                                                         |
| Legacy USB Support                          | [Enabled]                   | only for EFI applications.                                                                                                    |
| XHCI Mode                                   | [Smart Auto]                |                                                                                                    |
| XHCI Hand-off                               | [Enabled]                   |                                                                                                    |
| EHCI Hand-off                               | [Disabled]                  |                                                                                                    |
| USB Mass Storage Driver Support             | [Enabled]                   |                                                                                                    |
| ▶ PCH USB Configuration                     |                             | <pre>++: Select Screen 14: Select Item Enter: Select +/-: Change Opt. F1: General Help F2: Previous Values F3: Optimized Defaults F4: Save &amp; Exit ESC: Exit</pre> |
| Version 2.15.1236. Co                       | pyright (C) 2012 American M | legatrends, Inc.                                                                                                    |

| BIOS Item          | Usage                       | Item-Specific Help                      |
|--------------------|-----------------------------|-----------------------------------------|
|                    |                             | Enables Legacy USB support. AUTO option |
|                    | -Enabled ★ Default          | disables legacy support if no           |
| Legacy USB support | -Disabled                   | USD devices are connected.              |
|                    |                             | DISABLE option will keep                |
|                    |                             | USB devices available only              |
|                    |                             | for EFI applications.                   |
|                    | -Smart Auto ★ Default       |                                         |
|                    | -Auto                       |                                         |
| XHCI Mode          | -Enabled                    |                                         |
|                    | -Disabled                   |                                         |
|                    | Manual                      |                                         |
|                    | -Enabled $\bigstar$ Default |                                         |
|                    | -Disabled                   |                                         |

| ELICI Llore d. off      | -Enabled            |                          |
|-------------------------|---------------------|--------------------------|
| Enci nana-on            | -Disabled★ Default  |                          |
| USB Mass Storage        | -Enabled ★ Default  |                          |
| Driver Support          | -Disabled           |                          |
| PCH USB Configuration   | -Disabled 🛧 Default | Control each of the USB  |
| -USB Ports per-Port 0~7 | England             | control each of the 0.5D |
| Disable                 | -Enabled            | ports disabiling         |

# PCH USB Configuration USB Ports per-Port 0~7

| Aptio Setup Utility<br>Configuration                                                                                                   | – Copyright (C) 2012 Am                                                                 | merican Megatrends, Inc.                                                                                                    |
|----------------------------------------------------------------------------------------------------|-----------------------------------------------------------------------------------------|----------------------------------------------------------------------------------------------------|
| PCH USB Configuration                                                                                                    |                                                                                         | Disable USB port.                                                                                                    |
| USB Port #0<br>USB Port #1<br>USB Port #2<br>USB Port #3<br>USB Port #4<br>5W Resistive Touch Controller<br>USB Port #6<br>USB Port #7 | [Enabled]<br>[Enabled]<br>[Enabled]<br>[Enabled]<br>[Enabled]<br>[Enabled]<br>[Enabled] | <pre>++: Select Screen 14: Select Item Enter: Select +/-: Change Opt. F1: General Help F2: Previous Values F3: Optimized Defaults</pre> |
|                                                                                                    |                                                                                         | F3: Uptimized Defaults<br>F4: Save & Exit<br>ESC: Exit                                                                                  |

**<u>Power Control Configuration</u>** It is not necessary to make any change just take the default value.

| Power Control Configuration   | Enabled]               | Enables or Disables System<br>ability to Hibernate (OS/S4 |
|-------------------------------|------------------------|-----------------------------------------------------------|
| Enable Hibernation [          | Enabled]               | ability to histhate (borog                                |
|                               | 20 cm lu (Russend to 1 | ISLEED STATEL IN1S ONTION MAU                             |
| ACPT Sleen State              | S3 UNTUESUSOPOID THE T | he not effective with some OS                             |
| Power Loss Function           | Always OFF1            | be not effective with some bo.                            |
|                               | 1100g3 011]            |                                                           |
| Wake system with Fixed Time [ | Disabled]              |                                                           |
| Wake up Day of Month 0        |                        |                                                           |
| Wake up hour 0                |                        |                                                           |
| Wake up minute 0              |                        |                                                           |
| Wake up second 0              |                        |                                                           |
|                               |                        |                                                           |
| Wake on Ring [                | Disabled]              |                                                           |
|                               |                        | ↔: Select Screen                                          |
|                               |                        | <b>1↓:</b> Select Item                                    |
|                               |                        | Enter: Select                                             |
|                               |                        | +/−: Change Opt.                                          |
|                               |                        | F1: General Help                                          |
|                               |                        | F2: Previous Values                                       |
|                               |                        | F3: Optimized Defaults                                    |
|                               |                        | F4: Save & Exit                                           |
|                               |                        | ESC: Exit                                                 |
|                               |                        |                                                           |
|                               |                        |                                                           |
|                               |                        |                                                           |
|                               |                        |                                                           |
|                               |                        |                                                           |

| BIOS Item                | Usage                 | Item-Specific Help       |  |  |
|--------------------------|-----------------------|--------------------------|--|--|
| Enable Hibernation       | -Disabled             | Enable or Disable        |  |  |
| Enable Indemation        | -Enabled ★ Default    | Hibernate Funtion        |  |  |
|                          |                       | Select the highest ACPI  |  |  |
| A CDI Cloop State        | -S3 Only              | sleep state when the     |  |  |
| ACPI Sleep State         | (Suspend to RAM)      | SUSPEND button is        |  |  |
|                          |                       | pressed                  |  |  |
|                          | -Always Off ★ Default | Select AC Power state    |  |  |
| Power loss function      | - Always On           | when power is re-applied |  |  |
|                          | -Last State           | after a power failure    |  |  |
|                          |                       | Enable or disable System |  |  |
| Males graters with Final | Disabled + Default    | wake on alarm event.     |  |  |
| Time a                   |                       | When enabled, System     |  |  |
| Time                     | -Enabled              | will wake on the         |  |  |
|                          |                       | hr:min:sec specified     |  |  |
|                          | -Disabled ★ Default   |                          |  |  |
| wake on King             | -Enabled              | N/A                      |  |  |

# **TPM Configuration**

| Aptio Setup Utility – Copyright (C) 2012 American<br>Configuration      | n Megatrends, Inc.                                                                                                    |
|-------------------------------------------------------------------------|----------------------------------------------------------------------------------------------------|
| TPM Configuration<br>Configuration<br>Security Device Support [Disable] | Enables or Disables BIOS<br>support for security device.<br>O.S. will not show Security<br>Device. TCG EFI protocol and<br>INT1A interface will not be                         |
| Current Status Information<br>ND Security Device Found                  | available.                                                                                                    |
|                                                                         | ++: Select Screen<br>14: Select Item<br>Enter: Select<br>+/-: Change Opt.<br>F1: General Help<br>F2: Previous Values<br>F3: Optimized Defaults<br>F4: Save & Exit<br>ESC: Exit |
| Version 2.15.1236. Copyright (C) 2012 American (                        | Megatrends, Inc.                                                                                                    |

| BIOS Item               | Usage Item-Specif   |                      |
|-------------------------|---------------------|----------------------|
| Security Device Support | -Disabled ★ Default | Enabled/Disabled TPM |
|                         | -Enabled            | Function             |

<u>Super IO Configuration</u> Enable/Disable Watch Dog Timer

# Serial Port 0~6 Configuration

| Aptio Setup Utility<br>Configuration                                                   | – Copyright (C) 2012 America                       | an Megatrends, Inc.                                         |
|----------------------------------------------------------------------------------------|----------------------------------------------------|-------------------------------------------------------------|
| Super IO Configuration                                                                 |                                                    | Enable/Disable Watch Dog Timer                              |
| Watch Dog Timer<br>Timer Unit                                                          | [Disabled]<br>[Second]                             |                                                             |
| Serial Port 1<br>Device Settings<br>RS-232/422/485 Control Option<br>Terminal Resistor | [Enabled]<br>IO=278h; IRQ=11;<br>[RS-232]<br>[OFF] |                                                             |
| Serial Port 2<br>Device Settings                                                       | [Enabled]<br>IO=270h; IRQ=10;                      |                                                             |
| Serial Port 3<br>Device Settings                                                       | [Enabled]<br>IO=268h; IRQ=11;                      | ++: Select Screen<br>fl: Select Item<br>Enter: Select       |
| Serial Port 4<br>Device Settings                                                       | [Enabled]<br>IO=260h; IRQ=10;                      | +/-: Change Opt.<br>F1: General Help<br>F2: Previous Values |
| Serial Port 5                                                                          | [Disabled]                                         | F3: Optimized Defaults<br>F4: Save & Exit                   |
| Serial Port 6                                                                          | [Disabled]                                         | ESC: Exit                                                   |
|                                                                                        |                                                    |                                                             |
| Version 2.15.1236.                                                                     | Copyright (C) 2012 American                        | Megatrends, Inc.                                            |

| BIOS Item              | Usage              | Item-Specific Help      |
|------------------------|--------------------|-------------------------|
| WDT Controllor         | -Disable ★ Default |                         |
| WD1 Controller         | -Enabled           |                         |
| Timor Unit             | - Second ★ Default |                         |
|                        | - Minute           |                         |
| Timer value            | 20 ★ Default       |                         |
| Conical Don't 1.       | -Disable           | Sotting Conicl Don't 1. |
| Serial Fort 1~6        | -Enable ★ Default  | Setting Serial Fort 1~6 |
| PS 222/422/485 Control | -RS-232            |                         |
| Option                 | -RS-422            |                         |
| Option                 | -RS-485            |                         |

# Hardware Monitor

Provide on board sensor reading information.

| Aptio Setup Utility –<br>Configuration                                                   | Copyright (C) 2012 American                                                          | Megatrends, Inc.                                                                                                    |
|------------------------------------------------------------------------------------------|--------------------------------------------------------------------------------------|----------------------------------------------------------------------------------------------------|
| CPU Smart Fan Control<br>Smart Fan Start Temperature<br>Smart Fan Full Speed Temperature | [Disabled]<br>50<br>50                                                               | Control Which Mode for CPU<br>Smart Fan use                                                                                                    |
| CPU Temperature<br>System Temperature<br>CPU FAN Speed<br>Vcore<br>+5V<br>+12V<br>+1.35V | : +71 C<br>: +50 C<br>: N/A<br>: +1.776 V<br>: +5.136 V<br>: +12.375 V<br>: +1.392 V |                                                                                                    |
|                                                                                          |                                                                                      | <pre>++: Select Screen fl: Select Item Enter: Select +/-: Change Opt. F1: General Help F2: Previous Values F3: Optimized Defaults F4: Save &amp; Exit ESC: Exit</pre> |
| Version 2.15.1236. C                                                                     | opyright (C) 2012 American M                                                         | legatrends. Inc.                                                                                                    |

| BIOS Item             | Usage              | Item-Specific Help     |
|-----------------------|--------------------|------------------------|
| CPU Smart Ean Control | -Disable ★ Default |                        |
| CPU Smart Fan Control | -Enable            |                        |
| Smart Fan Start       | 50 🛧 Dofault       | Disable / Enable Smart |
| Temperature           |                    | Fan function           |
| Smart Fan Full Speed  | -50 🛧 Default      |                        |
| Temperature           |                    |                        |

<u>Serial Port Console Configuration</u> Configure console redirection on serial port.

| Aptio Setup Utility –<br>Configuration                                 | Copyright (C) 2012 American    | Megatrends, Inc.                                                                                                    |
|------------------------------------------------------------------------|--------------------------------|----------------------------------------------------------------------------------------------------|
| Serial Port Console Redirection                                        |                                | Console Redirection Enable or<br>Disable.                                                                                                    |
| Serial Port 1 (Disabled)<br>Console Redirection<br>Console Redirection | Port Is Disabled<br>[Disabled] |                                                                                                    |
|                                                                        |                                | <pre>++: Select Screen f↓: Select Item Enter: Select +/-: Change Opt. F1: General Help F2: Previous Values F3: Optimized Defaults F4: Save &amp; Exit ESC: Exit</pre> |
| Version 2.15.1236. Co                                                  | nuright (C) 2012 American M    | egatrends Inc                                                                                                    |

| BIOS Item                            | Usage                           | Item-Specific Help                               |
|--------------------------------------|---------------------------------|--------------------------------------------------|
| Serial Port 1 Console<br>Redirection | -Disabled ★ Default<br>-Enabled | Control Console<br>Redirection<br>enable/disable |
| Console Redirection                  | -Disabled ★ Default<br>-Enabled |                                                  |

# 3.5 Boot

#### Boot Priority Order: Please adjust the order depend of your needs.

| Aptio Setup Utility<br>Main Configuration Boot Secu | <b>y – Copyright (C) 2012 Ame</b><br>rity Save & Exit | rican Megatrends, Inc.               |
|-----------------------------------------------------|-------------------------------------------------------|--------------------------------------|
| Boot Configuration                                  |                                                       | Select the keyboard NumLock<br>state |
| Bootup NumLock State                                |                                                       |                                      |
| GateA20 Active                                      | [Upon Request]                                        |                                      |
| Option ROM Messages                                 | [Force BIOS]                                          |                                      |
| INT19 Trap Response                                 | [Immediate]                                           |                                      |
| Launch Storage OpROM                                | [Disabled]                                            |                                      |
| Full Screen Logo                                    | [Disabled]                                            |                                      |
| Post Report                                         | [Disabled]                                            |                                      |
| Summary Screen                                      | [Disabled]                                            |                                      |
| Fast Boot                                           | [Disable Link]                                        |                                      |
| Boot mode select                                    | [LEGACY]                                              | ++: Select Screen                    |
|                                                     |                                                       | 14: Select Item                      |
| FIXED BOOT ORDER Priorities                         |                                                       | Enter: Select                        |
| Boot Option #1                                      | [CD/DVD]                                              | +/-: Change Opt.                     |
| Boot Option #2                                      | [USB Hard Disk]                                       | F1: General Help                     |
| Boot Option #3                                      | [Network]                                             | F2: Previous Values                  |
| Boot Option #4                                      | [Hard Disk]                                           | F3: Optimized Defaults               |
| Boot Option #5                                      | [Disabled]                                            | F4: Save & Exit                      |
| Boot Option #6                                      | [Disabled]                                            | ESC: Exit                            |
| Boot Option #7                                      | [Disabled]                                            |                                      |
|                                                     |                                                       |                                      |
|                                                     |                                                       |                                      |
|                                                     |                                                       |                                      |
| Version 2 15 1236                                   | Conucidat (C) 2012 Ameri                              | can Megatrends Inc                   |
| VCI 310H 2.13.1230                                  | . 0009/18/10 (0) 2012 NUICE 1                         | can negati chus, inc.                |

#### Boot NumLock State

Selects Power-on state for NumLock. Choices: OFF, ON.

### GateA20 Active

UPON REQUEST – GA20 can be disabled using BIOS service. ALWAYS – do not allow disabling GA20; this option is useful when any RT code is executed above 1MB. Choices: Upon Request, Always.

### **Option ROM Messages**

Set Display mode for Option ROM.

This item is used to determine the display mode when an optional ROM is initialized during POST. When set to [Force BIOS], the display mode used by AMI BIOS is used. Select [Keep Current] if you want to use the display mode of optional ROM.

Choices: Force BIOS, Keep Current.

#### Interrupt 19 Capture

Interrupt 19 is the software interrupt that handles the boot disk function.

When "Enabled", this BIOS feature allows the ROM BIOS of these host adaptors to "capture" Interrupt 19 during the boot process so that drives attached to these adaptors can function as bootable disks. In addition, it allows you to gain access to the host adaptor's ROM setup utility, if one is available.

When "Disabled", the ROM BIOS of these host adaptors will not be able to "capture" Interrupt 19. Therefore, you will not be able to boot operating systems from any bootable disks attached to these host adaptors. Nor will you be able to gain access to their ROM setup utilities.

Choices: Disabled, Enabled.

### Launch Storage OpROM

Choices: Disabled, Enabled.

<u>Full Screen Logo</u> Choices: Disabled, Enabled.

<u>Post Report</u> Choices: Disabled, Enabled.

<u>Summary Screen</u> Choices: Disabled, Enabled.

<u>Fast Boot</u> Choices: Disabled link, Enabled.

Boot mode Select Choices: LEGACY, UEFI.

Boot Option #1 ~#7 Sets the system boot order. Choices: Built-in EFI Shell, other bootable devices, Disabled.

# 3.6 Security

#### Set or clear the Supervisor account's password.

| Aptio Setup Uti<br>Main Configuration Boot                                                                                                    | lity – Copyright (C) 2012 American<br>Accurity Save & Exit                                                     | n Megatrends, Inc.                   |
|----------------------------------------------------------------------------------------------------|----------------------------------------------------------------------------------------------------|--------------------------------------|
| Password Description                                                                                                    |                                                                                                    | Set Administrator Password           |
| If ONLY the Administrator's p<br>then this only limits access<br>only asked for when entering<br>If ONLY the User's password i<br>is a power on password and mu<br>boot or enter Setup. In Setup<br>have Administrator rights.<br>The password length must be<br>in the following range:<br>Minimum length | hassword is set,<br>to Setup and is<br>Setup.<br>Is set, then this<br>list be entered to<br>the User will<br>3 |                                      |
| Maximum length                                                                                                    | 20                                                                                                    | ++: Select Screen                    |
|                                                                                                    |                                                                                                    | f↓: Select Item                      |
| Administrator Password                                                                                                    |                                                                                                    | Enter: Select                        |
| user Password                                                                                                    |                                                                                                    | +/-: Change Upt.<br>E1: General Heln |
|                                                                                                    |                                                                                                    | F2: Previous Values                  |
|                                                                                                    |                                                                                                    | F3: Optimized Defaults               |
|                                                                                                    |                                                                                                    | F4: Save & Exit                      |
|                                                                                                    |                                                                                                    | ESC: Exit                            |
|                                                                                                    |                                                                                                    |                                      |
|                                                                                                    |                                                                                                    |                                      |
|                                                                                                    |                                                                                                    |                                      |
| Version 2.15.1                                                                                                    | .236. Copyright (C) 2012 American M                                                                            | Megatrends, Inc.                     |

# **Administrator Password**

Set Setup Administrator Password

# **User Password**

Set User password

# 3.7 Exit

Equal to F10, save all changes of all menu, then exit setup configure driver. Finally resets the system automatically.

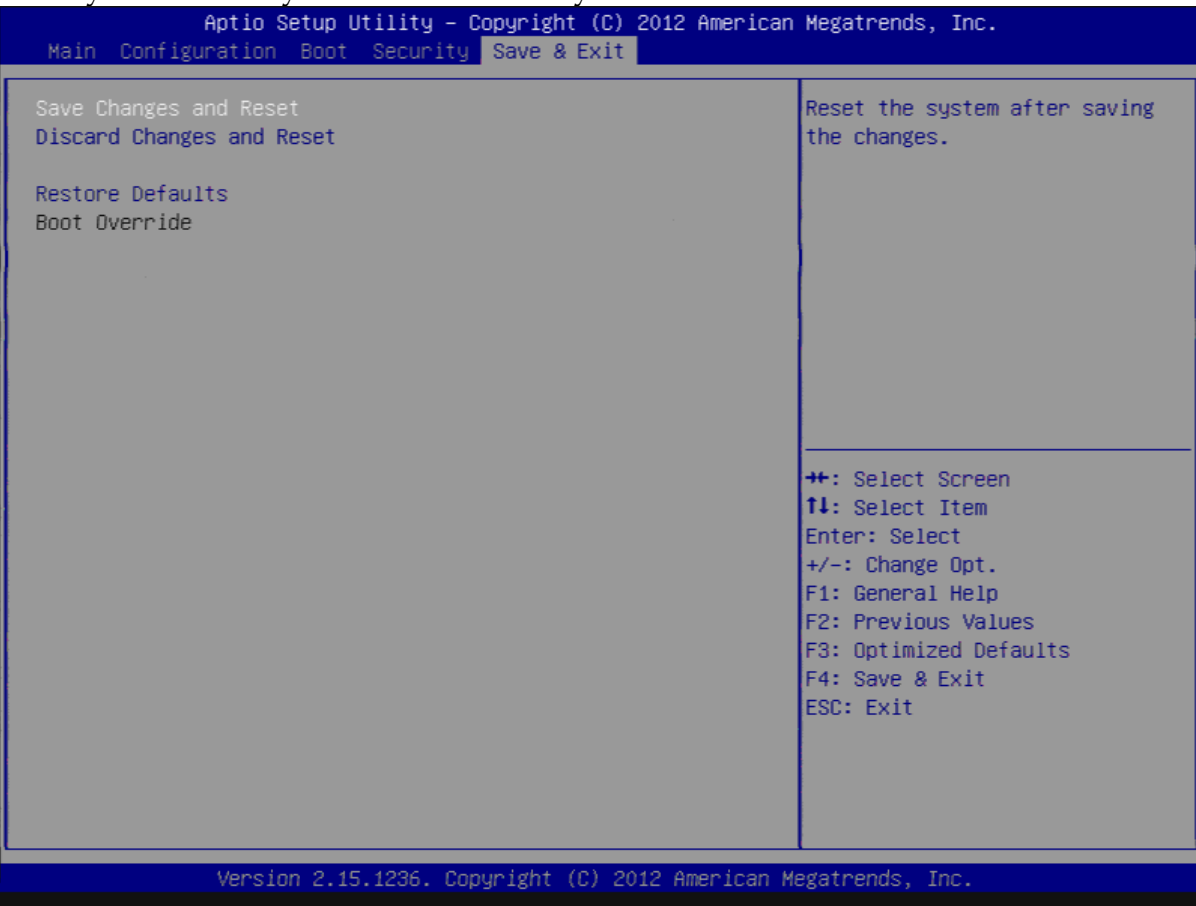

### Save Changes and Exit

Exit system setup after saving the changes

### **Discard Changes and Reset**

Reset the system without saving the changes.

### **Restore Defaults**

Restore/Load Default Values for all the setup options.

# Chapter 4 Important Instructions

This chapter includes instructions which must be carefully followed when the fan-less embedded system is used.

# 4.1 Note on the Warranty

Due to their limited service life, parts which, by their nature, are especially subject to wear are not included in the guarantee beyond the legal stipulations.

# 4.2 Exclusion of Accident Liability Obligation

Portwell, Inc. shall be exempt from the statutory accident liability obligation if users fail to abide by the safety instructions.

# 4.3 Liability Limitations / Exemption from the Warranty Obligation

In the event of damage to the system unit caused by failure to abide by the hints in this manual and on the unit (especially the safety instructions), Portwell, Inc. shall not be required to respect the warranty even during the warranty period and shall be free from the statutory accident liability obligation.

# 4.4 Declaration of Conformity

### <u>EMC</u>

CE/FCC Class A

This equipment complies with Part 15 of the FCC Rules. Operation is subject to the following two conditions:

1. This equipment may not cause harmful interference.

2. This equipment must accept any interference that may cause undesired operation.

#### Applicable Standards:

| EN 55022: 20  | 06 + A1: 20  | 07, Class A       |      |    |         |
|---------------|--------------|-------------------|------|----|---------|
| EN 61000-3-2  | 2: 2006      |                   |      |    |         |
| EN 61000-3-3  | 8: 1995 + A1 | : 2001 + A2: 2005 |      |    |         |
| EN 55024: 19  | 98 + A1: 20  | 01 + A2: 2003     |      |    |         |
| IEC 61000-4-2 | 2: 2008      |                   |      |    |         |
| IEC 61000-4-3 | 3: 2006 + A  | 1: 2007           |      |    |         |
| IEC 61000-4-4 | 4: 2004      |                   |      |    |         |
| IEC 61000-4-  | 5: 2005      |                   |      |    |         |
| IEC 61000-4-  | 6: 2007      |                   |      |    |         |
| IEC 61000-4-6 | 8: 1993 + A  | 1: 2000           |      |    |         |
| IEC 61000-4-7 | 11: 2004     |                   |      |    |         |
| FCC           | 47           | CFR               | Part | 15 | Subpart |
|               |              |                   |      |    |         |

# Chapter 5 Frequent Asked Questions

# Q1: Why the only DVI resolution option is 1024x768 under OS screen?

Answer:

It's the limitation of the PEB-5731-W board. In the BIOS or DOS, the four selections of resolution are only for BIOS or DOS setting not for OS screen. The DVI signal is converted from LVDS signal by Chrontel Ch7036-Chip. And the Chrontel Ch7036-Chip supports display resolution 1024x768 only. It's the design limitation.

| Aptio Setup Utility – Copyright (C) 2012 American Megatrends, Inc.<br>Configuration                                         |                                                                                       |                                                                                                    |
|----------------------------------------------------------------------------------------------------|---------------------------------------------------------------------------------------|----------------------------------------------------------------------------------------------------|
| Graphics Configuration<br>Primary Display<br>Internal Graphics<br>Aperture Size<br>DVMT Pre-Allocated<br>DVMT Tre-Allocated | [IGFX]<br>[Enabled]<br>[256MB]<br>[256M]                                              | Select DVI Display Type                                                                                                    |
| Primary IGFX Boot Display<br>Secondary IGFX Boot Display<br>DVI Display Type                                                | [256M]<br>[OVI]<br>DVI Display Type<br>1024x768<br>1280x1024<br>1360x768<br>1920x1080 | ++: Select Screen<br>T1: Select Item                                                                                                   |
|                                                                                                    | For BIOS/DOS only                                                                     | Enter: Select<br>+/-: Change Opt.<br>F1: General Help<br>F2: Previous Values<br>F3: Optimized Defaults<br>F4: Save & Exit<br>ESC: Exit |
|                                                                                                    |                                                                                       |                                                                                                    |

# $\ensuremath{\mathrm{Q2:}}$ Why cannot detect the CFEX or mSATA device in BIOS or OS?

Answer:

**Solution1)** Please update the BIOS to the latest version.(After version R1.00.E3)

| Project Name<br>BIDS Version & Build Date<br>C Version & Build Date | PEB-5731-W<br>R1.00.E3 (04/22/2015 10:58:26)<br>40410T00 (04/10/2014) |
|---------------------------------------------------------------------|-----------------------------------------------------------------------|
| rocessor Information                                                |                                                                       |
| Name<br>Brand String                                                | Haswell UL⊤<br>Intel(R) Celeron(R) 2980U @ 1.60GHz                    |
| Fotal Memory<br>Memory Frequency                                    | 4096 MB (DDR3L)<br>1333 Mhz                                           |
| °CH Information<br>Name<br>°CH SKU                                  | Lyn×Point-LP<br>Premium SKU                                           |
| 4E Firmware Mode                                                    | NZA                                                                   |
| 1E FW Version                                                       | N/A                                                                   |
| 1E Firmware SKU                                                     | NZA                                                                   |
|                                                                     | [En] 05/15/2015]                                                      |
| System Time                                                         | [17:55:52]                                                            |
| Access Level                                                        | Administrator                                                         |

WEBS-5482-W User's Manual

#### **Solution2)** In the BIOS setting: **Step1:** Set Launch Storage OpROM as Enabled.

| Boot Configuration          |                      | A Contr |
|-----------------------------|----------------------|---------|
| Bootup NumLock State        |                      | Enab    |
| GateA20 Active              | [On]                 |         |
| Option ROM Messader         | [Upon Request]       |         |
| INT19 Trap Response         | [Force BIOS]         |         |
| the response                | [Immediate]          |         |
| Launch Stonage OpRom        | (Disabled)           |         |
| Full Screen Logo            | [Epsh lad]           |         |
| Post Report                 | Launch Stonage Ospon |         |
| Summary Screen              | Disabled             | 1       |
| Fast Boot                   | Enabled              |         |
| Boot mode select            |                      | ++: Se  |
| FIXED BOOT ORDER Priorities |                      | t1: se  |
| Boot Option #1              | [Hard Disk: meuros   | Enter:  |
| Boot Option #2              | [USB Keu]            | +/-: Cl |
| Boot Option #3              | [Network]            | F1: Ger |
| Boot Option #4              | [Disabled]           | E2: Pre |
| Boot Option #5              | [0isabled]           | Ed. Sau |
| Boot Option #6              | [Disabled]           | FSC: EV |
| boot uption #7              | [Disabled]           | 200. 40 |

**Step 2:** In Configuration page, please set the Port 2 (CFEX), Port3 (mSATA) as Enabled. And then save the changes and restart the system. It can detect the CFEX and mSATA properly now.

Aptio Setup Utility - Copyright (C) 2012 Ar Main Configuration Boot Security Save & Exit CPU Configuration Chipset Configuration LAN Configuration Graphics Configuration PCI/PCIE Configuration USB Configuration Power Control Configuration TPM Configuration Super IO Configuration H/W Monitor Serial Port Console Redirection

| Contiguration                    |                                      |
|----------------------------------|--------------------------------------|
| Serial ATA Port 1                | Empty                                |
| Port 1                           | [Enabled]                            |
| Hot Plug                         | [Disabled]                           |
| External SATA                    | [Disabled]                           |
| SATA Device Type                 | [Solid State Drive]                  |
| Device Sleep                     | [Disabled]                           |
| SATA DEVSLEP Idle Timeout Config | [Disabled]                           |
| Serial ATA Port 2                | ECF7C-M 16GB (16.0GB)                |
| Hot Plug                         | (Disabled)                           |
| External SATA                    | [Disabled]                           |
| SATA Device Type                 | [Hard Disk Drive]                    |
| Device Sleep                     | [Disabled]                           |
| SATA DEVSLEP Idle Timeout Config | [Disabled]                           |
| Serial ATA Port 3                | mSATA mini 3ME (32.0GB)<br>[Enabled] |
| Hot Plug                         | [Disabled]                           |
| External SATA                    | [Disabled]                           |
| SATA Device Type                 | [Hard Disk Drive]                    |
| Device Sleep                     | [Disabled]                           |
| SATA DEVSLEP Idle Timeout Confl& | [Disabled]                           |